ขั้นตอนการใช้งานระบบนสนับสนุนการบริหารจัดการสถานศึกษา (School Management Support System : SMSS) ของโรงเรียนในสังกัดสำนักงานเขตพื้นที่การศึกษามัธยมศึกษากาญจนบุรี พ.ศ.2564

## ขั้นตอนการกำหนดรายละเอียดในส่วนข้อมูลพื้นฐานครูและบุคลากร

เปิดลิงค์ของแต่ละโรงเรียน login ในส่วนผู้ดูแลระบบ ที่ <u>http://xxxxxxx/smss/</u>
<u>เช่น</u> โรงเรียนไทรโยคน้อยวิทยา <u>http://www.syn.ac.th/smss/</u>

**แนะนำให้ login ด้วย username : admin** เพื่อความสะดวกในการใช้งานช่วงแรกนี้ก่อน

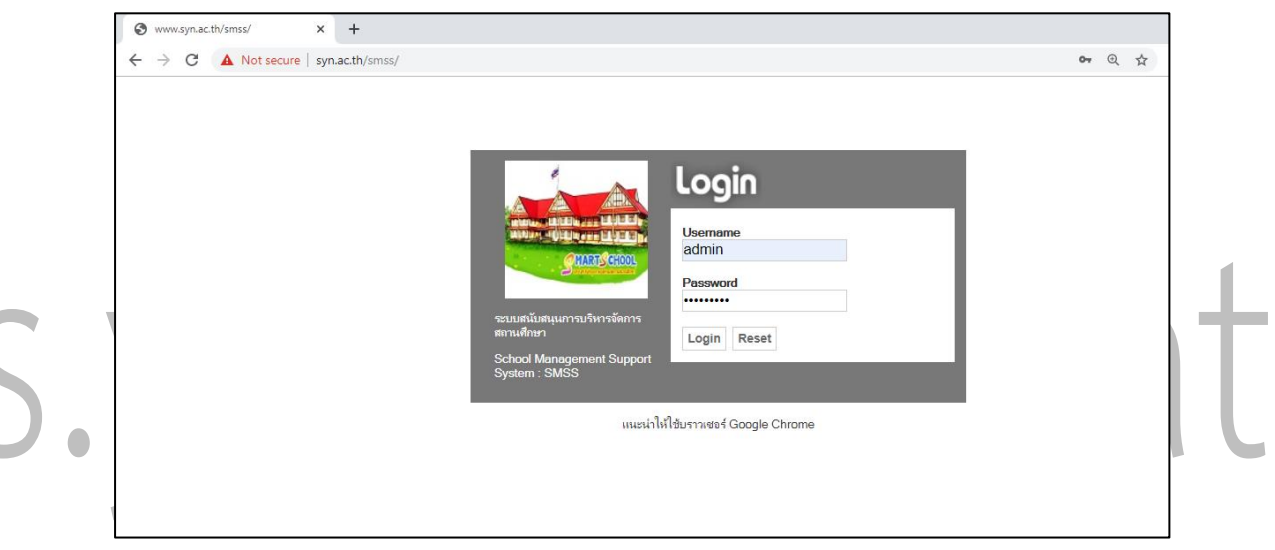

เลือกเมนู บริหารงานบุคคล เลือก ข้อมูลพื้นฐานครูและบุคลากร จะพบหน้าจอดังนี้

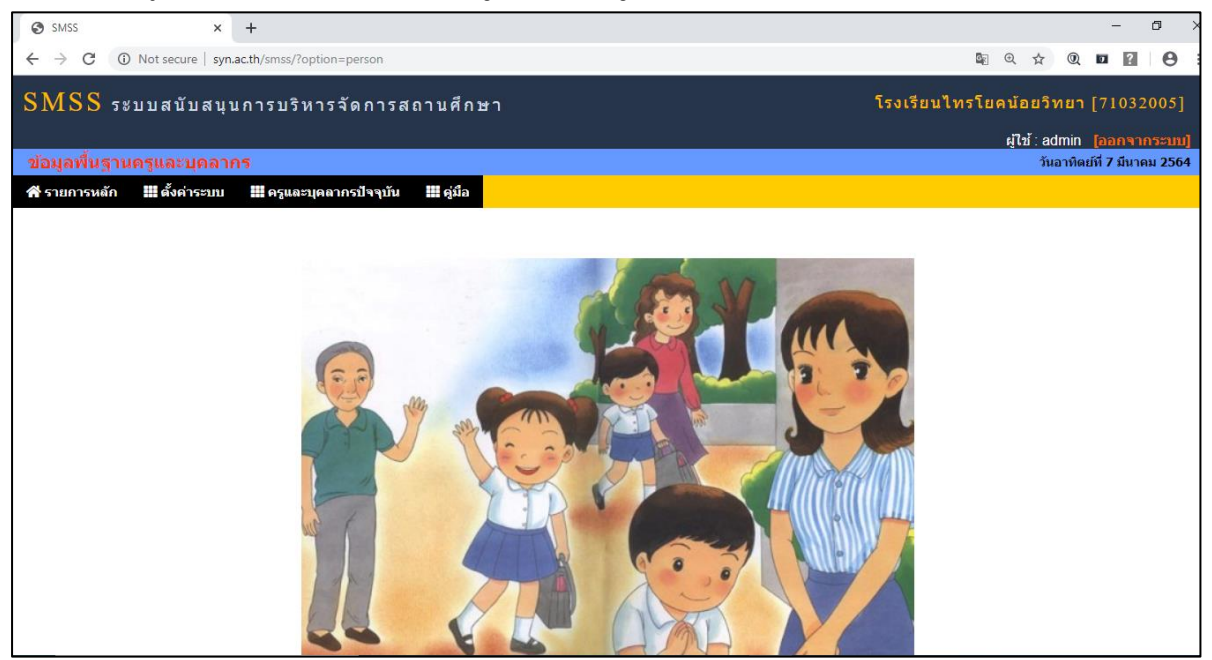

| พิมข้อมูล |
|-----------|
| ٨         |

| SMSS × +                                                                                          | - 0 ×                                                            |
|---------------------------------------------------------------------------------------------------|------------------------------------------------------------------|
| $\leftarrow$ $\rightarrow$ C $\odot$ Not secure   syn.ac.th/smss/?option=person&task=person&index | (=1) 🖏 Q, 📩 Q, 🖬 🖬 🕒 🗄                                           |
| SMSS ระบบสนับสนุนการบริหารจัดการสถานศึกษา                                                         | โรงเรียนไทรโยคน้อยวิทยา [71032005]<br>ผู้ไข้: admin [ออกจากระบบ] |
| ข้อมูลพื้นฐานครูและบุคลากร                                                                        | วันอาทิตย์ที่ 7 มีนาคม 2564                                      |
| 🛠 รายการหลัก 🏢 ตั้งค่าระบบ 🏢 ครูและบุคลากรปัจจุบัน 📰 คู่มือ                                       |                                                                  |
|                                                                                                   | เพิ่มข้อมูลครูและบุคลากร                                         |
| เลขประจำตัวประชาชน                                                                                |                                                                  |
| คำน่าหน้าชื่อ                                                                                     |                                                                  |
| ชื่อ                                                                                              |                                                                  |
| นามสกุล                                                                                           |                                                                  |
| ตำแหน่ง                                                                                           | เลือก 🔻                                                          |
| ลำดับบุคคลในตำแหน่ง                                                                               |                                                                  |
| ไฟล์รูปภาพ                                                                                        | Choose File No file chosen                                       |
|                                                                                                   | ตกลง ย้อนกลับ                                                    |
|                                                                                                   |                                                                  |
|                                                                                                   |                                                                  |
| · F Type here to search 불는 🌔 🥫                                                                    | 🗄 💼 🐲 🏉 🤰 💽 🧕 📶 🛛 ^ 🧟 🏎 10.55<br>7/3/2584 🖏                      |
|                                                                                                   | 1                                                                |

- ใส่รายละเอียดข้อมูลครูและบุคลากรในโรงเรียน ตามรายละเอียดที่ปรากฎ (ในช่วแรกแนะนำให้ใส่ข้อมูลเฉพาะบุคลากรบางส่วน เช่น ผอ. , รอง ผอ., ผู้ดูแลระบบ , เจ้าหน้าที่
  - ธุรการรับ-ส่งหนังสือราชการ \*\*ครูและบุคลากรสามารถแก้ไข ลบ เพิ่มเติมได้ตลอดเวลา) click ตกลง
  - หากมีข้อมูลของครูและบุคลากรครบทั้งโรงเรียนสามารถนำข้อมูลใส่ตามขั้นตอนโดยเลือก ตั้งค่าระบบ-นำเข้าข้อมูลครูและบุคลากรจาก Text File โดยทำการดาวน์โหลดไฟล์ตัวอย่างจาก ระบบใส่ข้อมูลให้ครบ และทำตามขั้นตอนที่ปรากฏในหน้าจอของระบบได้เลย
  - 6. ไฟล์รูปภาพของบุคลากรไม่จำเป็นต้องใส่ก็ได้
  - 7. ในทุกระบบงานย่อย จะมีคู่มือให้ดาวน์โหลดเพื่อใช้ประกอบการทำงาน